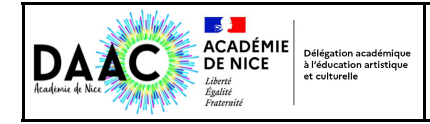

## PASS CULTURE : GENERER LES IDENTIFIANTS EDUCONNECT DES ELEVES

Dans Esterel inscrire Educonnect dans la zone de recherche ou aller directement dans Boite à outils puis cliquer sur : മ Attention il y a deux icônes !! Prendre celui-ci : OUTILS DE GESTION DES DMINISTRATION DES **Cliquez sur Elèves** Documentation 1 MINISTÈRE DE L'ÉDUCA NATIONAL EduConnect - Administration des comptes DE LA JEUNESS 0831645M CLG PIERRE GASSENDI ROCBARON ROCBARON Paramétrage Élèves Responsables Statistiques Accuei Avertissement : Les données utilisées par EduConnect concernant les élèves et leurs responsables proviennent du système d'information ONDE pour le 1er degré, du système d'information SIECLE pour le 2nd degré. Un déphasage peut être constaté entre EduConnect et ces systèmes d'information, tant que les données n'ont pas été intégrées Bienvenue Vous avez choisi CLG PIERRE GASSENDI ROCBARON ( 0831645M) Vous pouvez gérer les comptes des responsables d'élèves en cliquant sur l'onglet ci-dessus Vous pouvez afficher les statistiques en cliquant sur l'onglet ci-dessus Vous pouvez gérer les comptes des élèves en cliquant sur l'onglet ci-dessus Choisissez votre sélection par classe(s) ou MEF 1 Documentation EduConnect - Administration des comptes 0831645M CLG PIERRE GASSENDI ROCBARON ROCBARON Puis cliquez ici Responsables Paramétrage Statistiques Accuei Élèves 0 Gestion des comptes élèves MEF-T Classe(s) - T État(s) de compte -C 💿 élève(s) sélectionné(s) 🛛 😋 (Re)Notifier les comptes 🛛 🗮 Lister les comptes 🖉 Réinitialiser les mots de passe Sélectionner Sélectionnez vos Statut du Date de Date de dernière tout Élève . Classe 🔶 MEF 🔶 Identifiant Origine du compte notification connexion compte élèves ou tous  $\cap$ ACATRINEI Cozmin-Andutu 3EME 3EME c acotr 😑 Non notifié Non renseignée Non renseignée Non renseignée ۲ земе an arc AMBLARD Lenny ۲ 3EME Non renseignée Non renseignée Non renseignée Non notifié Ο e -AUDINO Éva 35ME 3EME Non notifié Non renseignée Non renseignée Non renseignée 0 Π AYADI Shérazad 3EME 3EME Établissement 03-12-2021 Non renseignée Notifié et non activ П BAI HAN Matteo 3EM 3EME r a in Non notifié Non renseignée Non renseignée Non renseignée \_ \_ \_ \_ \_ \_ Cliquez ensuite sur Notifier les comptes et sélectionner par feuilles individuelles imprimables \_\_\_\_ confirmez \_\_\_\_\_ 08/12/2021 Mise à disposition de votre compte Éducation nationale EduConnect Bonjour Jamin-A..... AL V PL 1 Êtes-vous sûr de vouloir notifier le(s) compte(s) (par feuilles ⋒ individuelles) ? L'établissement CLG PIERRE GASSENDI ROCBARON met à votre disposition un compte Avertissement : si vous avez coché l'option 'Avec réinitialisation du « EduConnect » mot de passe', un nouveau mot de passe provisoire sera attribué aux élèves ayant déjà activé leur compte. Ce compte unique permet de simplifier vos accès aux services numériques de l'établissement Vous le conservez même en cas de changement d'établissement ou d'académie Pour activer votre compte, allez à l'adresse internet communiquée par l'établissement. Valider Annuler Sur la page de connexion EduConnect, renseignez les identifiant et mot de passe ci-dessous. Compte EduConnect : Identifiant : c.acatrinei Mot de passe provisoire : 9DCTEST Le document individuel est généré en pdf Le mot de passe est à modifier lors de la première connexion. Si vous avez indiqué une adresse mail, vérifiez votre messagerie et cliquez sur le lien reçu par mail pour confirmer votre adresse mail. Cette adresse mail vous permettra, en cas d'oubli, de réinitialiser votre mot de passe ou de vous rappeler votre identifiant.